## Just starters...

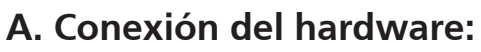

**1.** Encienda el proyector.

acer

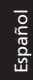

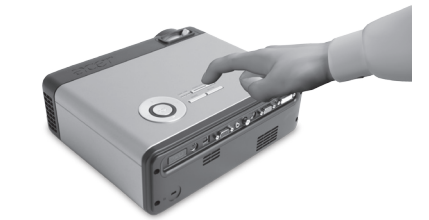

2. Conecte el Acer WPG. Utilice el convertidor DVI a VGA si es necesario. Enchufe un extremo del cable de audio al conector de entrada de audio del proyector y el otro extremo al conector de audio de la unidad Acer WPG.

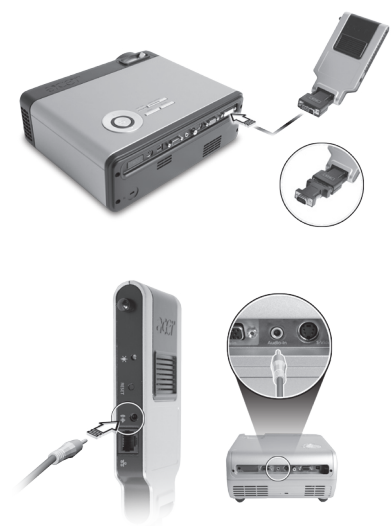

- Acer WP100 Guía rápida
- 3. Compruebe el indicador LED de alimentación de la parte izquierda del WPG.

Si el indicador LED está apagado, conecte un extremo del cable CC a CC en el conector de alimentación y el otro extremo en el conector de salida de CC de 5 V del proyector (si está conectado) o utilice el adaptador de alimentación de 5 V para transferir la alimentación. Una vez conectada la alimentación, el indicador LED debería ponerse en rojo.

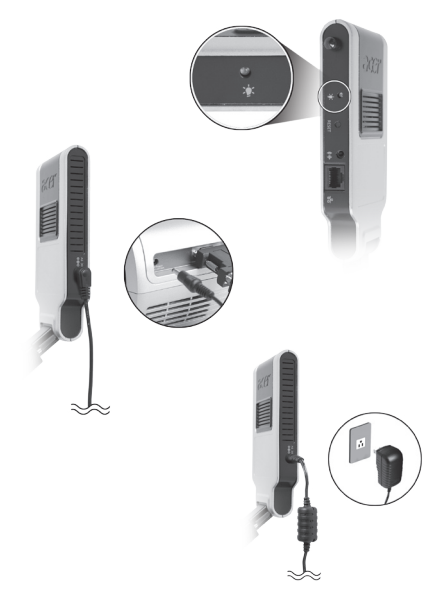

4. Tras un breve plazo de tiempo, se proyectará la pantalla predeterminada de WPG, mostrando breves instrucciones de instalación de software.

## B. Instalación de software:

El software está almacenado en el WPG. Siga los pasos que se encuentran a continuación para descargar e instalar el software.

## Para descargar el software, debe quitar el cable LAN de su PC y asegurarse de que su navegador está configurado para abrir un sitio Web.

- **1.** Encienda su portátil y active la LAN inalámbrica.
- 2. Explore las AP WLAN disponibles utilizando el administrador WLAN de su elección.
- **3.** Seleccione la AP con la etiqueta " AcerWirelessGateway" en la lista de AP disponibles. Conéctese a esta AP.

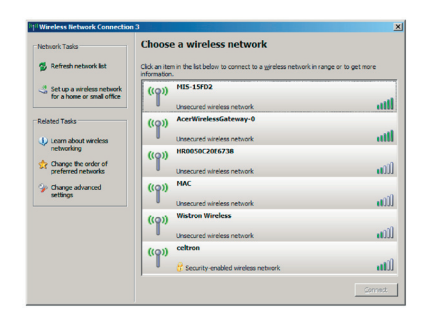

- **4.** Si recibe algún aviso de seguridad, seleccione "Connect Anyway" (" Conectar de todos modos").
- 5. Una vez establecida la conexión, abra su navegador de Internet. Si el navegador de Internet predeterminado está configurado para mostrar una pantalla en blanco, simplemente introduzca la URL de cualquier sitio Web. Se le transferirá automáticamente a la página de bienvenida de Acer WPG, donde podrá descargar el controlador.

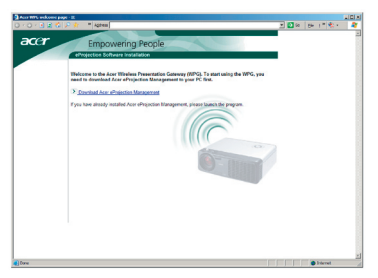

6. Haga clic en el vínculo para descargar e instalar el controlador. Si recibe algún aviso de seguridad, haga clic en "OK" ("Aceptar") para iniciar el proceso de instalación. Durante la instalación del controlador, es posible que parpadee la pantalla.

| Do you | want to run or save this file?                                                          |
|--------|-----------------------------------------------------------------------------------------|
|        | Name: Setup.exe<br>Type: Application, 116 KB<br>From: news.bbc.co.uk<br>Bun Save Cancel |
| ~      | While files from the Internet can be useful, this file type can                         |

7. Una vez completada la instalación, se abrirá el software de la Pasarela para proyecciones inalámbricas Acer.

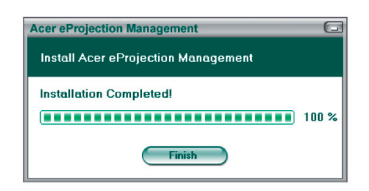

8. Una vez conectado, se proyectará la pantalla del PC y el indicador LED de alimentación de WPG se pondrá en verde.